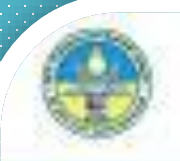

## «рубіжанський фаховий коледж"

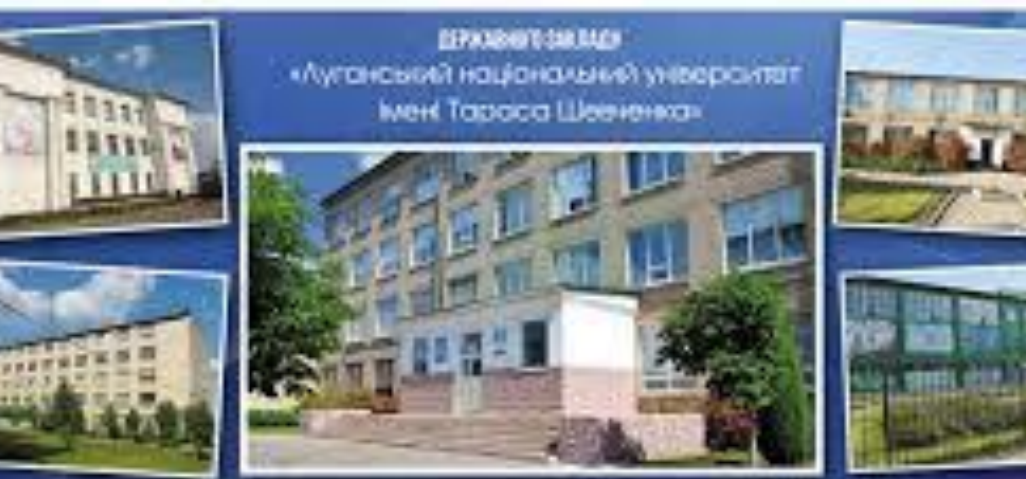

### Онлайн-вступ до закладів ФПО\* на основі 9 класів

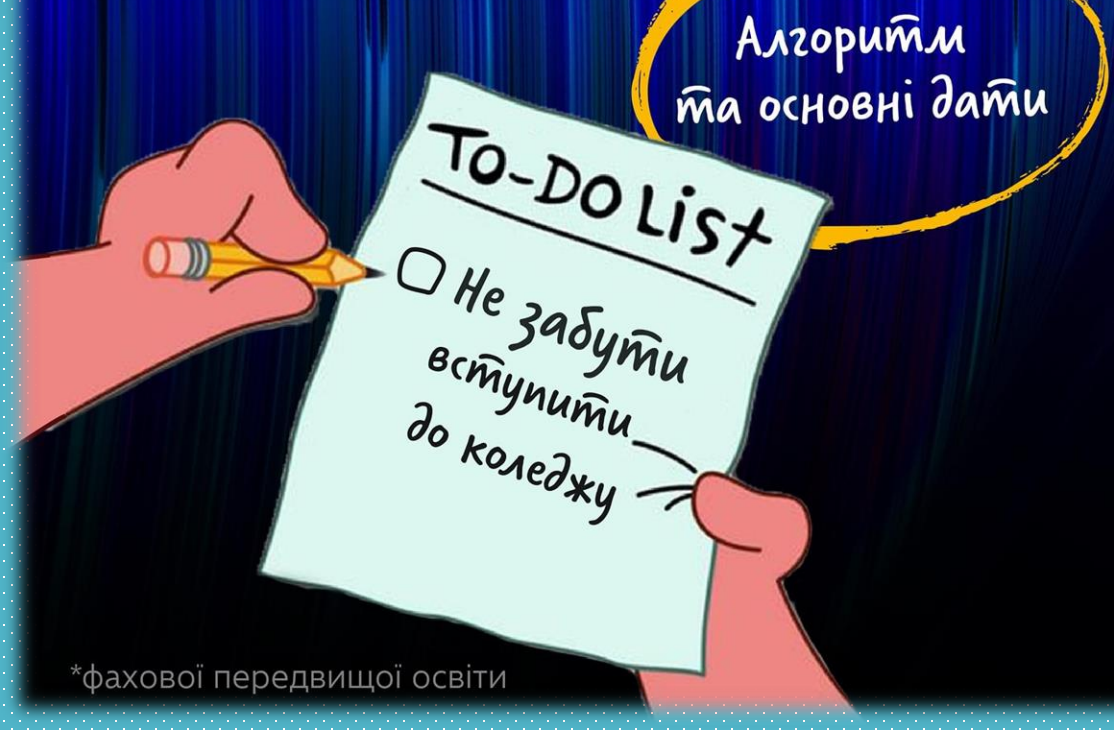

## Крок 1. Реєстрація електронного кабінету

#### Зареєструйте

електронний кабінет на сайті <u>vstup.edbo.gov.ua</u>

#### Зазначте:

- 🖌 логін (е-пошта, до якої маєте доступ)
- 🗸 пароль (придумайте та запам'ятайте, створіть нотатку)
- 🗸 серію та номер документа про освіту
- 🖌 тип та номер документа, що посвідчує особу, або РНОКПП

## https://vstup.edbo.gov.ua/

#### ВСТУПНА КАМПАНІЯ 2025

Новини

Запитаннявідповіді 👍 💿 🛑 🥎 📣

Попередні

роки

Конкурсні пропозиції

конкурсних

пропозиці

ЗСТУП-2025

Особисті електронні кабінети вступників працюють з 25 червня до 20 жовтня 2025 року.

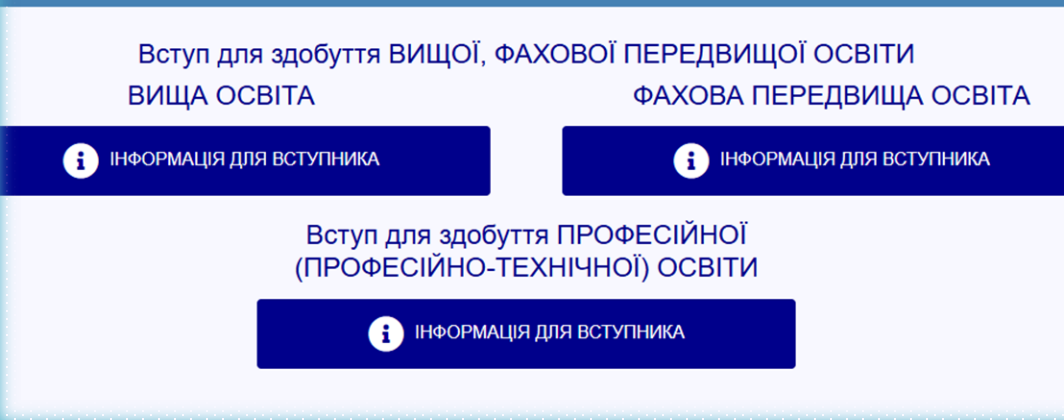

Активуйте

кабінет за посиланням на пошті.

МІНІСТЕРСТВО ОСВІТИ І НАУКИ

ЕРЖАВНЕ ПІДПРИЄМСТВО

Додайте:

контактні номери

власне фото до 1 Мб (не селфі)

ФОТО КОЛЬОРОВЕ Файл завантажується ЗАЗДАЛЕГІДЬ на гаджет, з якого будете реєструватися, у форматі JPG (JPEG, PNG), максимальний розмір файлу - 1 Мб. Зверніть увагу, що фото, яке Ви вказуєте в електронному кабінеті, коледж буде використовувати у подальшому для замовлення студентського квитка. Тому селфі чи некоректне фото краще не використовувати! Завантажте паспортне фото, якщо воно зроблено менше 6 місяців тому.

# Покрокова інструкція як зареєструвати електронний кабінет вступника

 Зайдіть на сайт <u>vstup.edbo.gov.ua</u> та натисніть "Електронний кабінет вступника". 2. Натисніть кнопку "Реєстрація". Вкажіть адресу електронної пошти та придумайте пароль. 4. Оберіть відповідну категорію: "Вступ для здобуття Фахової передвищої освіти" (після 9 класу). Вкажіть серію та номер документа про освіту. 6. Натисніть "Зареєструвати" та вкажіть документ для ідентифікації (паспорт, свідоцтво про народження). 7. Перейдіть за посиланням з листа на електронній пошті для підтвердження реєстрації кабінету. Це потрібно зробити впродовж 15 хвилин. **8.**Після війти особистий активації В кабінет акаунту можна абітурієнта використовуючи логін і пароль. Перед поданням заяв до коледжу в особистому кабінеті вкажіть свій номер телефону та додайте фото розміром 3х4.

## ВСТУП-2025: ВІДЕОІНСТРУКЦІЯ реєстрації електронного кабінету на основі базової середньої освіти (9-ти класів) https://youtu.be/VfvfuM2BVsA

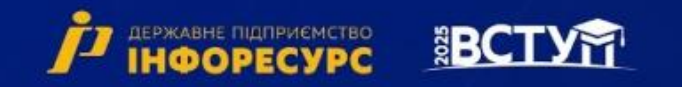

РЕЄСТРАЦІЯ ЕЛЕКТРОННИХ КАБІНЕТІВ ТА ПОДАННЯ ЗАЯВ ДЛЯ ВСТУПНИКІВ ДО ЗАКЛАДІВ ФПО НА ОСНОВІ 9 КЛАСІВ (БСО)

## Крок 2. Подання заяв на вступ ЕЛЕКТРОННА ЗАЯВА

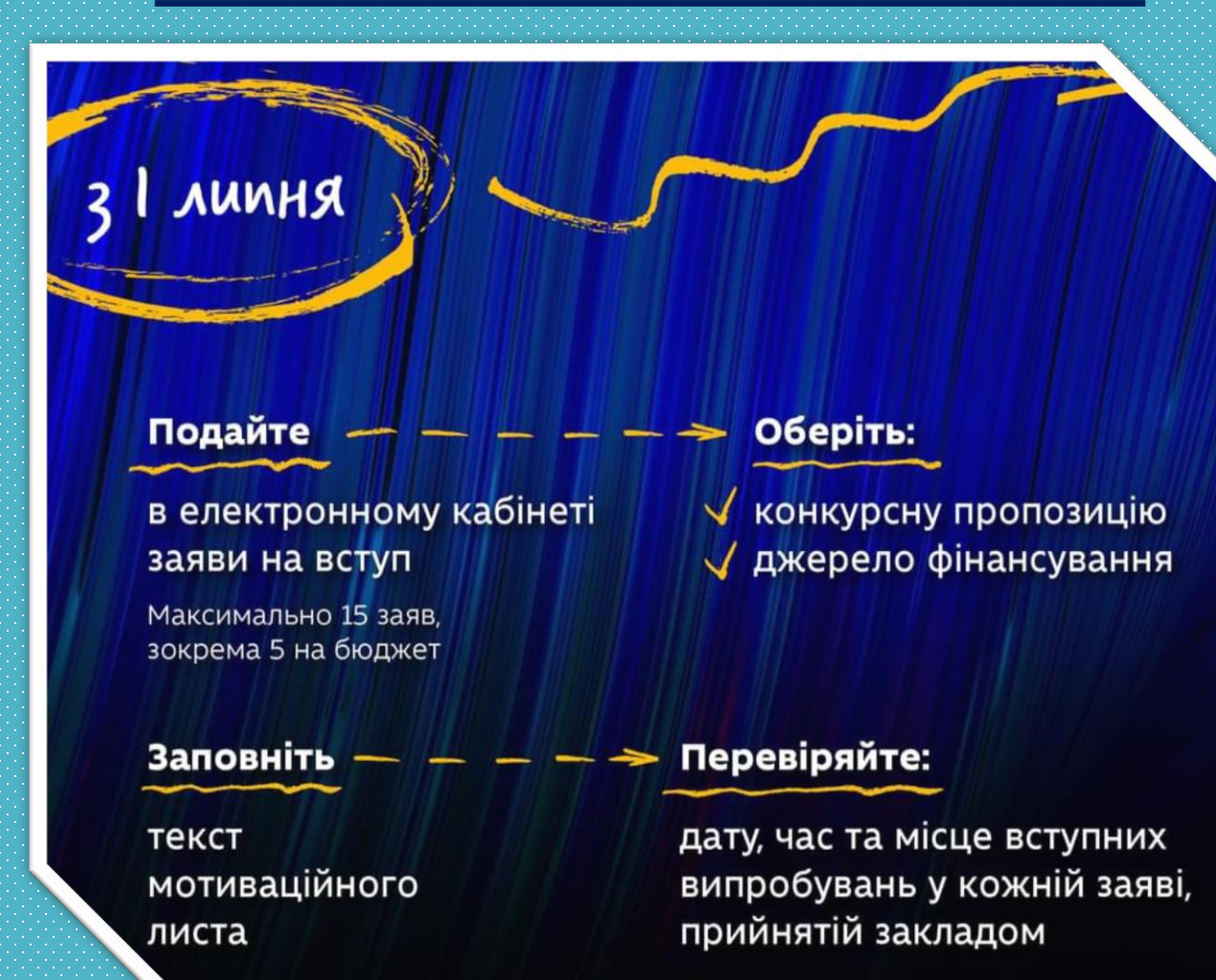

## НЕОБХІДНІ ВІДОМОСТІ ДЛЯ ПОДАЧІ ЕЛЕКТРОННОІ ЗАЯВИ

При подачі ЕЛЕКТРОННОЇ ЗАЯВИ на вступ через електронний кабінет в ЄДЕБО на веб-сайті <u>https://vstup.edbo.gov.ua</u>, треба заздалегідь підготувати:

- 1. Серію та номер документа про раніше здобуту освіту (свідоцтво про БСО);
- 2. Тип та номер документа, що посвідчує особу (паспорт або ID карта), або реєстраційний номер облікової картки платника податків (РНОКПП)
   3. Мотиваційний лист в електронному вигляді формат файлу Microsoft Word, оформлений відповідно до вимог.

### ВИМОГИ ДО МОТИВАЦІЙНИХ ЛИСТІВ і ЗРАЗОК ОФОРМЛЕННЯ – сайт коледжу <u>https://rpk.luguniv.edu.ua/</u>

#### Додаток 1

Зразок оформлення мотнваційного листа вступника

Голові приймальної комісії ВСП «РФК ДЗ «ЛНУ імені Тараса Шевченка» Володимиру ГОРЕЛІКУ Кутько Ірини Миколаївни м. Полтава, вул. Соборності, 36-12 <u>kutyko@ukr.net</u>, де<u>л</u>. 0664598710

#### Шановний Володимире Олександрович!

Звертаюся до вас у зв'язку з моїм бажанням вступити до коледжу на освітньо-професійну програму «Товарознавство та комерційна діяльність» спеціальності D7 Торгівля, оскільки хочу у майбутньому відкрити власний бізнес у сфері торгівлі. Фахівці зі спеціальності D7 Торгівля користуються зростаючим попитом на ринку праці, що дозволяє реалізувати себе як успішного підприємця, сучасного керівника, креативного <u>стартацера</u> та досягти матеріального добробуту.

I далі, відповідно до вимог оформлення:

- основна частина;
- заключна частина.

<u>мотиваційних</u> <u>листів за</u> посиланням

ЗРАЗКИ

https://erudyt.net/vstupna <u>-kampaniya/zrazky-</u> motyvatsiynykh-lystiv-dliavstupu-u-koledzh-u-2022-<u>rotsi.html</u>

#### Мотиваційний лист

розміром не більше сторінки А4,

подається разом з заявою в електронному кабінеті

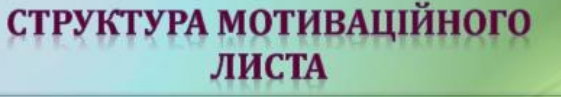

| ] | Відомості про автора листа |  |
|---|----------------------------|--|
| ] | Звертання до адресата      |  |
| 1 | Вступ                      |  |
| 1 | Основна частина            |  |
| 1 | Заключна частина           |  |
|   |                            |  |

Додатки до мотиваційного листа надсилати на електронну поштову скриньку Під час подання заяви в електронному кабінеті обираєте:

Регіон: Полтавська область

Заклад освіти: <u>Відокремлений структурний підрозділ</u> <u>Рубіжанський фаховий коледж</u> <u>ЛНУ імені Тараса Шевченка</u>

Освітній ступінь (ОПС):

Фаховий молодший бакалавр

Форма здобуття: денна

Джерело фінансування:

Спеціальність: код і назва із таблиці

наступного слайда

✓ Претендую на участь у конкурсі на місця державного замовлення і на участь у конкурсі на місця за кошти фізичних та/або юридичних осіб у разі неотримання рекомендації за цією конкурсною пропозицією за кошти державного або місцевого бюджету (за державним замовленням)

# Перелік освітніх ступенів та спеціальностей (освітніх програм)

|           | Спеціальність                                             | Освітньо-професійна програма                                                                       |
|-----------|-----------------------------------------------------------|----------------------------------------------------------------------------------------------------|
| Код       | Назва                                                     |                                                                                                    |
| D7        | Торгівля                                                  | Товарознавство та комерційна<br>діяльність                                                         |
| <b>F7</b> | Комп'ютерна інженерія                                     | Обслуговування комп'ютерних систем і мереж                                                         |
| G11.03    | Машинобудування<br>(Технологічні машини та<br>обладнання) | Обслуговування та ремонт обладнання<br>підприємств хімічної і<br>нафтогазопереробної промисловості |

МІНІСТЕРСТВО освіти і науки україни

Якщо ви маєте спеціальні умови участі у конкурсі (пільги), але інформації про це немає в державних реєстрах:

до подання першої заяви зверніться до будь-якого закладу ФПО

надайте документи, що підтверджують ваше право на пільги, для внесення інформації до реєстру

IGODECVDC

під час подання заяв перевірте, чи відображаються пільги в електронному кабінеті Для внесення пільг до ЄДЕБО – 380506831258 Святошенко Олена Олександрівна, відповідальний секретар приймальної комісії РФК

## КРОК З. ПОДАННЯ ДОКУМЕНТІВ

Після успішної подачі ЕЛЕКТРОННОЇ ЗАЯВИ в той же день треба надіслати на пошту vstup@rik.lg.ua ЯКІСНІ ФОТОКОПІЇ ОРИГІНАЛІВ наступних документів:

## 1. Документ, що посвідчує особу:

- якщо паслорт-книжечка всі заповнені сторінки;
- якщо ID карта обидві сторони + Довідка про реєстрацію місця проживання.
- 2. Реєстраційний номер облікової картки платника податків (РНОКПП) (ідентифікаційний код)
- 3. Військово-обліковий документ витяг з Резерв+ формат файлу PDF для чоловіків призовного віку (17-60 років)
- В ТЕМІ електронного листа з документами ОБОВ`ЯЗКОВО вказуєте «ДОКУМЕНТИ ПБ база 9 класів»

## **ДОКУМЕНТИ ДЛЯ ПАПЕРОВОЇ ЗАЯВИ**

При подачі ПАЛЕРОВОЇ ЗАЛВИ на вступ треба підготувати ОРИГІНАЛИ та ЯКІСНІ ФОТОКОПІЇ наступних документів:

- 1. Документ про раніше здобуту освіту (свідоцтво про 9 класів або диплом училища з оціяками)
- 2. Документ, що посвідчує особу:
- якщо паспорт-книжечка всі заповнені сторінки;
- якщо ID карта обидві сторони + Довідка про реєстрацію місця проживання.
- 3. Реєстраційний номер облікової картки платника податків (РНОКПП) (ідентифікаційний код)
- **4.** Кольорова фотокартка: в ЕЛЕКТРОННОМУ вигляді розміром до 1 Мб у форматі jpg із співвідношенням сторін 3 : 4 та РОЗДРУКОВАНОМУ в кількості **1 шт.**
- 5. Мотиваційний лист в ЕЛЕКТРОННОМУ та РОЗДРУКОВАНОМУ вигляді формат файлу Microsoft Word, оформлений відповідно до вимог.

6. Військово-обліковий документ – витяг з Резерв+ у форматі файлу PDF в ЕЛЕКТРОННОМУ та РОЗДРУКОВАНОМУ вигляді для чоловіків призовного віку (17-60 років).

7. Папка паперова на зав`язках та файл для документів формату А4.

Консультації за телефоном 380506831258

## ПРИЄДНАННЯ до веб-сервісу Google Classroom

Після успішної подачі заяви та надсилання документів вам надійде на вказану в заяві електронну пошту від відповідального секретаря ПК запрошення ПРИЄДНАТИСЯ ДО Google Classroom «СПІВБЕСІДА у Рубіжанському фаховому коледжі на основі БСО (9 класів) (ВСТУП 2025).

Щоб приєднатися до класу в Google Класі за посиланням, потрібно:

1) перейти за посиланням, отриманим від відповідального секретаря ПК;

Приєднатися

- 2) увійти в обліковий запис Google, який використовується для Google Класу (якщо потрібно, змінити обліковий запис);
- 3) натиснути "Приєднатися".

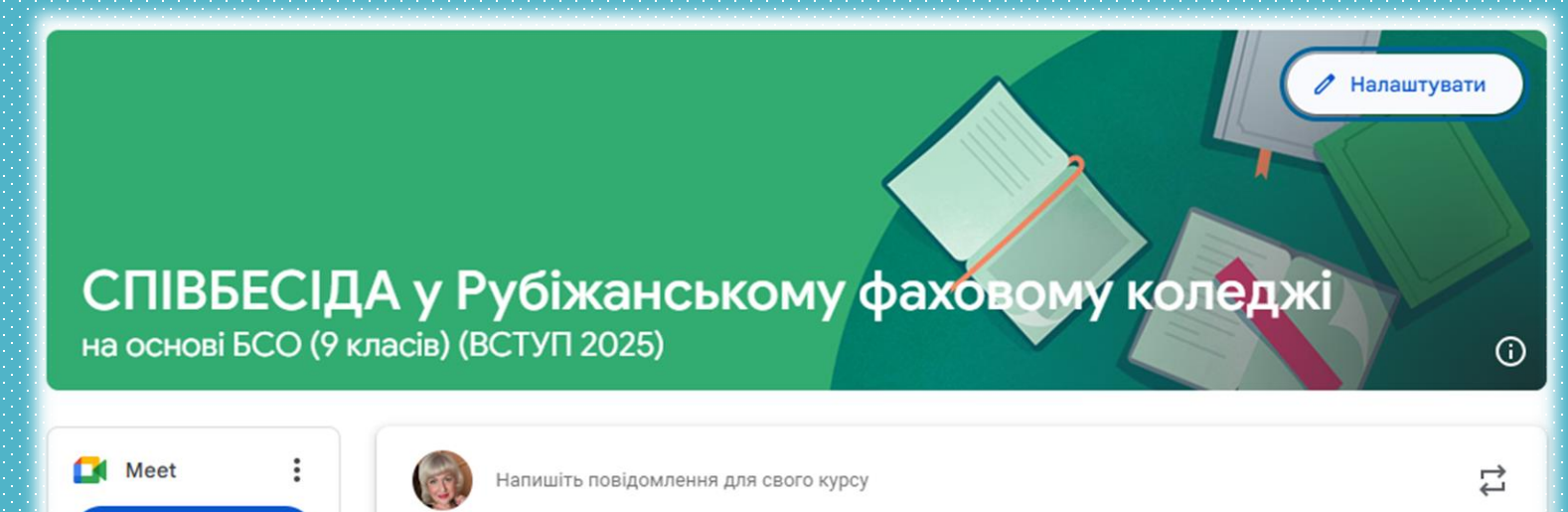

## Крок 4. Проведення співбесіди

<u>Допуск</u>до співбесіди - за наявності оригіналу документа, що посвідчує особу (свідоцтва про народження для осіб, яким виповнюється 14 років після 01 січня 2025 року)

2. <u>Програми співбесід</u> з української мови та математики (для вступу на основі БСО) розміщені на веб-сайті Коледжу <u>https://rpk.luguniv.edu.ua/</u> (ВСТУПНИКУ-ПРОГРАМИ СПІВБЕСІД)

3. Форма проведення співбесіди - дистанційна (Google Meet) у веб-сервісі Google Classroom.

4. Дата, час та посилання на онлайн співбесіду — в електронному кабінеті вступника, на веб-сайті Коледжу <u>https://rpk.luguniv.edu.ua/</u> (ВСТУПНИКУ-РОЗКЛАД ВСТУПНИХ ВИПРОБУВАНЬ) та в Google Classroom.

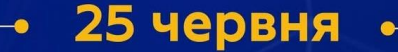

початок реєстрації електронних кабінетів вступників

#### 1 – 14 липня (18:00)

подання заяв на бюджет та контракт

#### 15 - 23 липня

#### співбесіди, творчі конкурси

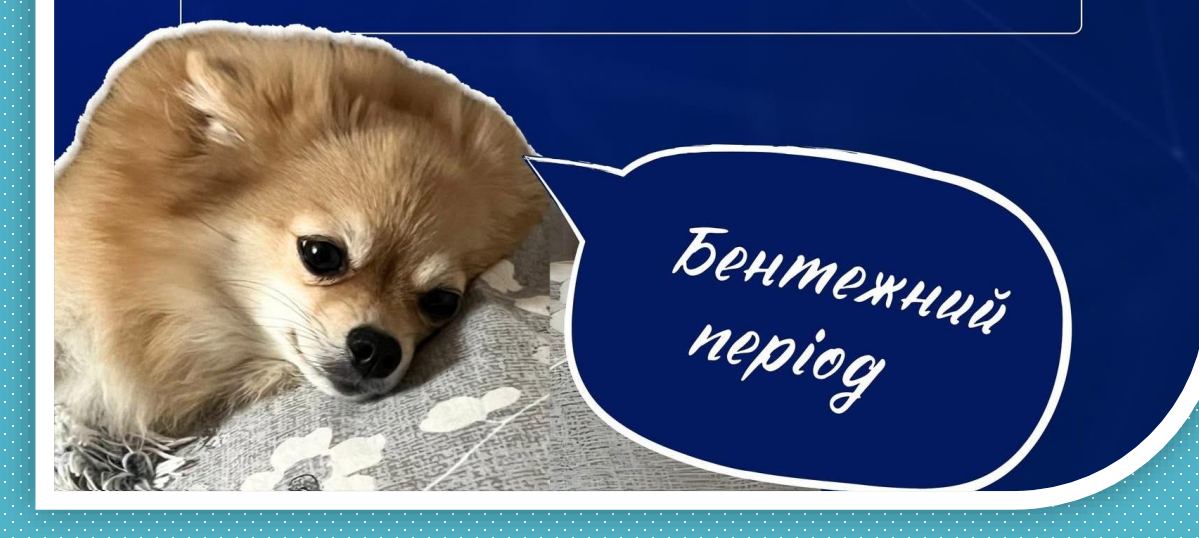

Орієнтовні дати проведення співбесід в коледжі 21,22 липня

## РЕЗУЛЬТАТИ СПІВБЕСІДИ

Відомості щодо результатів вступних випробувань вносяться до ЄДЕБО. Оприлюднення поточних рейтингових списків вступників здійснюється на вебсайті коледжу на підставі даних, внесених до ЄДЕБО.

До участі в конкурсному відборі не допускаються:

1. Особи, які без поважних причин (визнаних такими за рішенням приймальної комісії) не з'явилися на вступні випробування у визначений розкладом день та час.

2. Особи, знання яких було оцінено меньше 100 балів згідно п. 8.3 Правил прийому до коледжу 2025.

Перескладання вступних випробувань не допускається.

## Крок 5. Виконання вимог до зарахування

Отримавши рекомендації до зарахування: \_\_\_\_\_\_\_

підтвердіть вибір одного місця навчання
 виконайте вимоги до зарахування
 укладіть договір на надання освітніх послуг

#### -• 23 (14:00) – 25 липня (12:00) •

оприлюднення списків рекомендованих до зарахування (до 20:00 29 липня – після оновлення списків)

#### до 29 липня (12:00)

підтвердження вибору місця навчання на бюджет (до 18:00 31 липня – після оновлення списків)

Buguxaemo?

#### -• до 1 серпня (18:00)

зарахування на бюджет

#### до 4 серпня

зарахування на контракт

ВСТУПНИКИ, яким надійшло повідомлення в особистому електронному кабінеті вступника про отримання рекомендації до зарахування на місця державного замовлення, в строк до 12.00 год 29 липня мають підтвердити вибір місця навчання в особистому електронному кабінеті. Підставою для зарахування особи на навчання є:

1. Підтвердження вибору одного місця навчання в електронному кабінеті;

2. Надання документів;

<u>3. Укладення договору про навчання</u> (за участю батьків або законних представників — для неповнолітніх вступників). Договір може бути укладений дистанційно з накладанням кваліфікованих електронних підписів.

Якщо заява ВСТУПНИКА НЕ отримала рекомендацію на місце державного замовлення, то ця заява розглядається на КОНТРАКТ, згідно із рейтинговим списком.

Вступник, який отримав рекомендацію на навчання за контрактом, має виконати аналогічні вимоги до зарахування до 16:00 наступної доби після отримання рекомендації. 3 25 червня 2025 року в м. Миргород за адресою вул. Старосвітська, 52/15 почав працювати консультаційний центр при Приймальній комісії Коледжу для надання допомоги вступникам під час подання заяв в електронній формі. Вступники можуть звернутися до консультаційного центру будь-якого закладу освіти з метою створення електронного кабінету, внесення заяв в електронній формі.

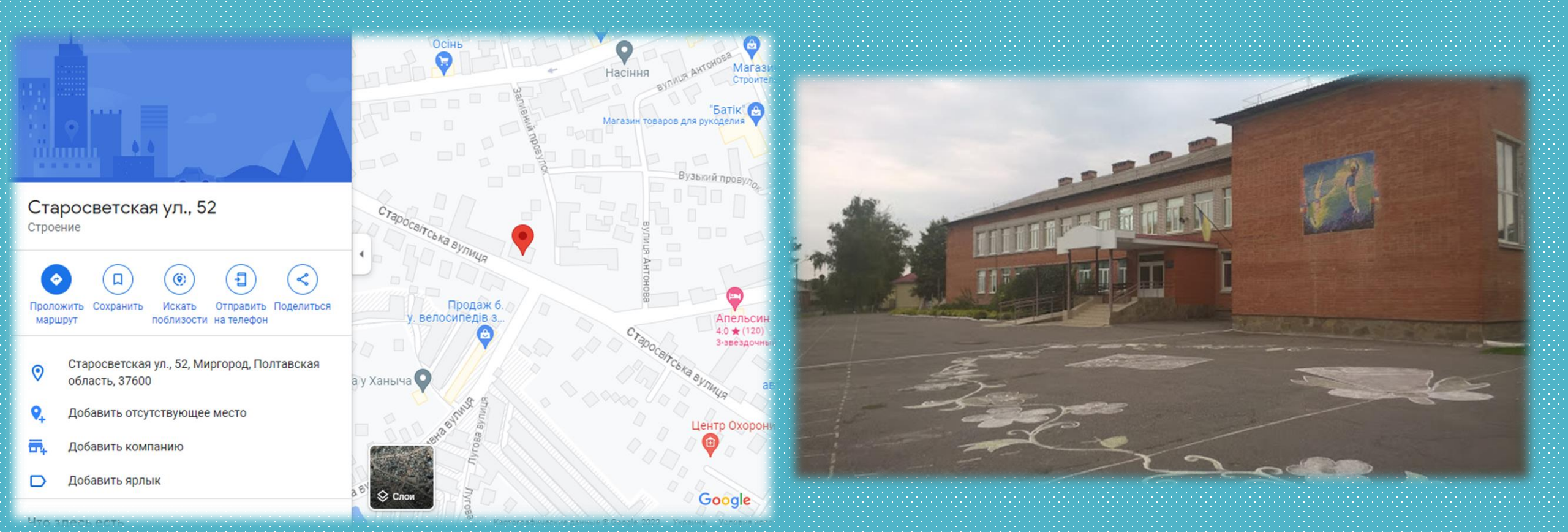

## КОНСУЛЬТАЦІЇ ОНЛАЙН

| Спеціальність                                                    | ПІБ координатора онлайн                                   | Телефон<br>координатора |
|------------------------------------------------------------------|-----------------------------------------------------------|-------------------------|
| <mark>D7 Торгівля</mark>                                         | СВЯТОШЕНКО<br>ОЛЕНА ОЛЕКСАНДРІВНА                         | 0506831258              |
| F7 Комп'ютерна інженерія                                         | ДЕНИСЕНКО ВАЛЕНТИНА<br>МИКОЛАЇВНА                         | <mark>0990471462</mark> |
| G11.03 Машинобудування<br>(Технологічні машини та<br>обладнання) | <mark>ЛІННІК</mark><br><mark>ЛЮДМИЛА ОЛЕКСАНДРІВНА</mark> | <mark>0505644206</mark> |

### Порядок роботи Приймальної комісії та Консультаційного центру (дні тижня та години):

| Дні тижня                       | Години                                        |  |
|---------------------------------|-----------------------------------------------|--|
| <mark>Понеділок-п'ятниця</mark> | з 08-00 до 16-00,<br>перерва з 12.00 до 13.00 |  |
| <mark>Субота</mark>             | <mark>з 08-00 до 13-00 без перерви</mark>     |  |

#### W | O = МІНІСТЕРСТВО ОСВІТИ І НАУКИ УКРАЇНИ

#### ВСТУП-2025

#### 25 червня — 20 жовтня

ДП «Інфоресурс», ЄДЕБО консультації щодо онлайн-вступу: реєстрація кабінетів і подання електронних заяв

vstup@inforesurs.gov.ua
(044) 290-18-13
(067) 551-24-74
(093) 342-38-63
(095) 281-13-54

#### Графік роботи:

ПН-ЧТ 9:00—18:00
ПТ 9:00—16:45
сб-нд 9:00—15:00

#### 1 липня — 31 серпня

Консультації щодо вступу до ЗВО та ФПО

vstup2025@mon.gov.ua
 0 800 504 570

Графік роботи: (2) пн-чт 9:00—17:00 (2) пт 9:00—16:45 Консультації щодо вступних випробувань до ЗВО (ЄВІ / ЄФВВ, НМТ, МКТ / МТКН)

≥ zno\_info@testportal.gov.ua
(044) 486-09-62

### Графік роботи: пн-чт 9:00-17:00 пт 9:00-16:45

Консультації для вступників із ТОТ 🛛 🕓 0800

S 0 800 50 44 25

Консультації щодо вступу до закладів професійної освіти & (044) 287-82-46 & (044) 287-82-50 Консультації щодо документів про повну загальну освіту

**%** (044) 481-47-59

S (044) 481-47-66

i

Важливо: телефонні лінії не працюють під час повітряної тривоги в Києві

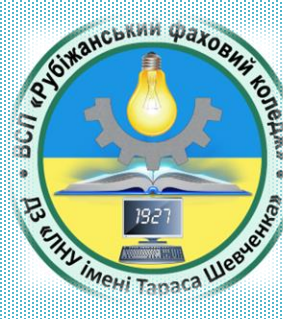

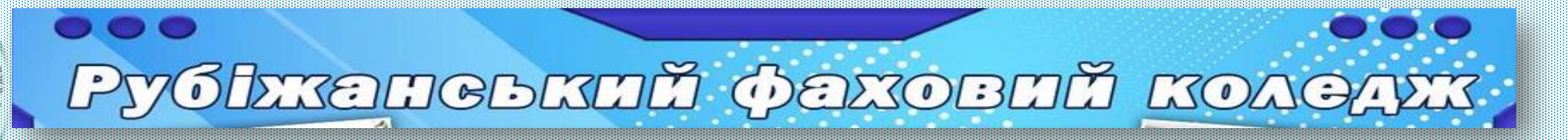

## МИ ЧЕКАЄМО САМЕ НА ТЕБЕ!!!

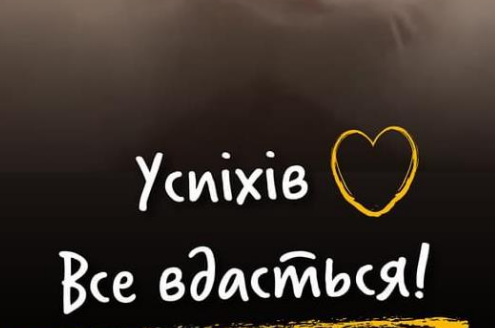

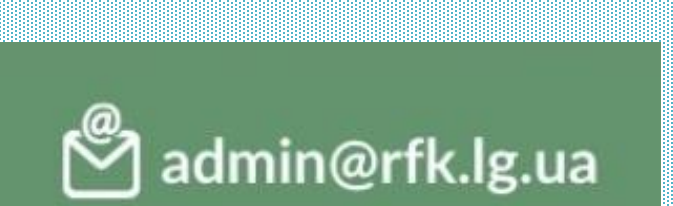

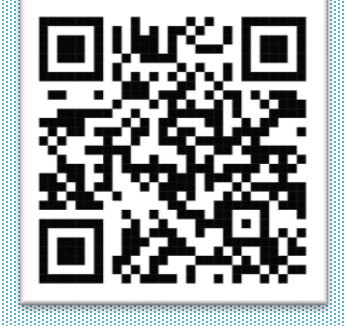

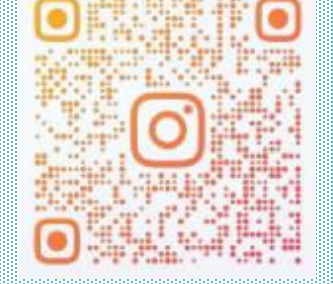

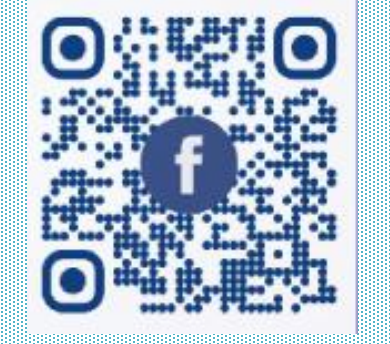

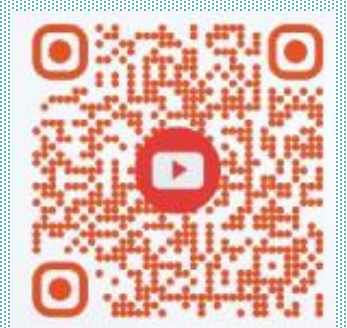